# Συνοπτική Περιγραφή Ηλεκτρονικής Υπηρεσίας Διαχείρισης Εξουσιοδοτήσεων

Η ηλεκτρονική εξουσιοδότηση απευθύνεται σε πιστοποιημένους χρήστες του TAXISnet (φυσικά ή νομικά πρόσωπα) οι οποίοι επιθυμούν να εξουσιοδοτήσουν κάποιον άλλο πιστοποιημένο χρήστη να υποβάλλει Τελωνειακά παραστατικά για λογαριασμό του.

## 1. Αναζήτηση εφαρμογής από τη σελίδα της Α.Α.Δ.Ε.

Για να εισέλθει ο χρήστης στην εφαρμογή των ηλεκτρονικών εξουσιοδοτήσεων ακολουθεί τα παρακάτω βήματα :

1. Μεταβαίνει στην αρχική σελίδα των Ελληνικών Τελωνείων πληκτρολογώντας την παρακάτω διεύθυνση στον browser σας.

https://www.aade.gr/customs

**2.** Από την αρχική σελίδα επιλέγει **Ηλεκτρονικές Συναλλαγές**.

| ΥΠΗΡΕΣΙΕΣ ΠΡΟΣ: Πολίτες · Επιχειρήσεις ·                                                                   | $_{\rm menoy}\equiv$                                                                                                    |
|----------------------------------------------------------------------------------------------------|----------------------------------------------------------------------------------------------------|
| ΑλΔΕ<br>Ανεξάρτητη Αρχή<br>Δημοσίων Εσόδων                                                                 | 190 EAAHNIKA TEAQNEIA<br>1830 - 2020                                                                                    |
| Ελληνική<br>Τελωνειακή<br>Υπηρεσία                                                                         | <ul> <li>Τελωνειακή Υπηρεσία</li> <li>Νέα - Ανακοινώσεις</li> </ul>                                                     |
| 😤 Πολίτες<br>🔁 Ηλεκτρονικές συναλλαγές                                                                     | <ul> <li>Νομοθεσία</li> <li>Έγγραφα και Πληροφορίες</li> <li>Πρόσθετες Λειτουργίες</li> <li>Συχνές Ερωτήσεις</li> </ul> |
| <ul> <li>Οικονομικοί φορείς</li> <li>1830 - 2020</li> <li>1900 Χρόνια<br/>ΕΛΛΗΝΙΚΑ<br/>ΤΕΛΩΝΕΙΑ</li> </ul> | ● Επικοινωνία                                                                                                    |
|                                                                                                    |                                                                                                    |

Οθόνη 1- Αρχική Σελίδα Ελληνικών Τελωνείων

3. Από τη λίστα των εμφανιζόμενων Ηλεκτρονικών Υπηρεσιών επιλέγει Authorisations-Εξουσιοδοτήσεις

### ΕΓΧΕΙΡΙΔΙΟ ΗΛΕΚΤΡΟΝΙΚΩΝ ΕΞΟΥΣΙΟΔΟΤΗΣΕΩΝ ΣΤΟ ICISNET

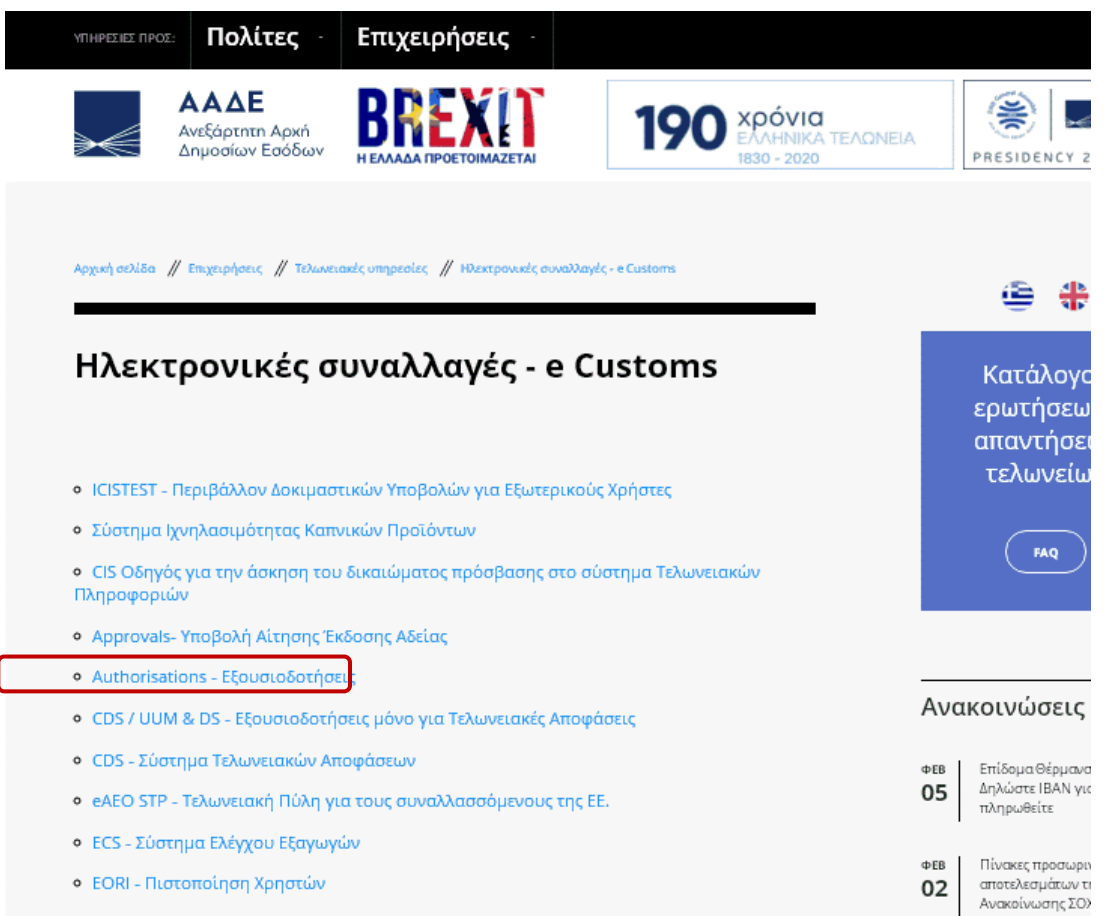

Οθόνη 2 - Μενού Ηλεκτρονικών Συναλλαγών - Εξουσιοδοτήσεις

#### Εναλλακτικά μπορεί να επιλέξει «MyICISnet»

| 0    | EORI - Economic Operator Identification and Registration |
|------|----------------------------------------------------------|
| 0    | Guarantees - Ηλεκτρονική Διαχείριση Εγγυήσεων            |
| 0    | ICS - ENS - Δηλωτικά                                     |
| 0    | IMPORTS - Σύστημα Εισαγωγών                              |
| 0    | INF-STP Σύστημα Τυποποιημένης Ανταλλαγής Πληροφοριών     |
| 0    | MylClSnet                                                |
| 0    | Reference Data - Πίνακες Αναφοράς                        |
| 0    | TARIC - Διαχείριση Δασμολογίου                           |
| Οθόν | η 3 - Μενού Ηλεκτρονικών Συναλλαγών - MylClSnet          |

### 2. Είσοδο στην εφαρμογή

Και στη συνέχεια ο χρήστης κάνει είσοδο στην εφαρμογή όπως δείχνει το παρακάτω σχήμα :

### ΕΓΧΕΙΡΙΔΙΟ ΗΛΕΚΤΡΟΝΙΚΩΝ ΕΞΟΥΣΙΟΔΟΤΗΣΕΩΝ ΣΤΟ ICISNET

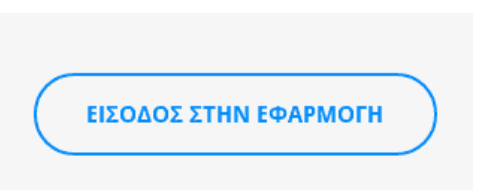

Οθόνη 4 - Εισαγωγή στην εφαρμογή

2.1 Στην οθόνη που εμφανίζεται εισάγει το Όνομα Χρήστη (username) και τον Κωδικό πρόσβασης (password) όπως τους έχουν δοθεί από το TAXISnet και επιλέγει Σύνδεση.<sup>1</sup>

| go           | VGIBETA | ΕΛΛΗΝΙΚΗ ΔΗΜΟΚΡΑΤ<br>Υπουργείο Ψηφιακής Διακυβέρνη                     |
|--------------|---------|------------------------------------------------------------------------|
| Όνομα χρήστη | I       |                                                                        |
| Κωδικός πρόσ | βασης   |                                                                        |
| ΣΥΝΔΕΣΗ      |         | Γενική Γραμματεία<br>Πληροφοριακών<br>Συστημάτων<br>Δημόσιας Διοίκησης |
|              |         | -                                                                      |

Εφόσον τα διαπιστευτήρια είναι σωστά το σύστημα θα εμφανίσει την αρχική σελίδα της εφαρμογής του **MyICISnet** και στη συνέχεια ο χρήστης επιλέγει τον σύνδεσμο «**Εξουσιοδοτήσεις**».

<sup>&</sup>lt;sup>1</sup> διευκρινίζεται ότι στην περίπτωση νομικού προσώπου εισάγονται τα διαπιστευτήρια που αντιστοιχούν στο ΑΦΜ του νομικού προσώπου και όχι τα διαπιστευτήρια του νόμιμου εκπροσώπου

### ΕΓΧΕΙΡΙΔΙΟ ΗΛΕΚΤΡΟΝΙΚΩΝ ΕΞΟΥΣΙΟΔΟΤΗΣΕΩΝ ΣΤΟ ICISNET

| Σύνδεσμοι                                                                                                    | 🔒 💳 Αποσύνδεος                                                                                                    |
|----------------------------------------------------------------------------------------------------|----------------------------------------------------------------------------------------------------|
| ICISnet : My Icisnet                                                                                                  |                                                                                                    |
| » Αρχική Σελίδα                                                                                                    |                                                                                                    |
| _Στοιχεία Χρήστη                                                                                                    |                                                                                                    |
| Ονοματεπώνυμο:                                                                                                    | Τύπος Προσώπου: Εmail: Πιστοποιητικό: Τηλέφωνο: Κινητό: Fax:                                                                                                    |
| Ενέργειες<br>« Εφαρμογές ICISnet                                                                                      | Καλωσήρθατε στο Mylcisnet                                                                                                    |
| <ul> <li>Εξουσιοδοτήσεις</li> <li>Διαχείρηση Λογαριασμού</li> <li>Εισερχόμενα Μηνύματα<br/>Εξουσιοδοτήσεων</li> </ul> | <ul> <li>Για να εξουσιοδοτησετε άλλους χρήστες του CISnet για να δράσουν εκ μέρους σας ή να δείτε εξουσιοδοτήσεις που σας έχουν κάνει<br/>πατήστε τον σύνδισμο <u>Εξουσιοδοτήσεις</u></li> </ul> |
| Διαπιστευτήρια WebServices                                                                                            | <ul> <li>Για διαχείριση του λογαριασμού σας (αλλαγή στοιχείων επικοινωνίας, αλλαγή κωδικού πρόσβασης, κλπ) πατήστε τον σύνδεσμο <u>Διαχείρηση Λογαριοσμού</u></li> </ul>                         |
|                                                                                                    | <ul> <li>Για την προβολή των εισερχομένων μηνυμάτων σας πατήστε τον σύνδεσμο Εισ<u>ερχόμενα Μηνύματα Εξουσιοδοτήστων</u></li> </ul>                                                              |
|                                                                                                    | • Για να αιτηθείτε διαπιστευτηρίων ασφαλείας για το σύστημα πατήστε τον σύνδεσμο <u>Διαπιστευτήρια WebServices</u>                                                                               |
|                                                                                                    | Οθόνη 6 - Αρχική Οθόνη MylClSnet                                                                                                    |

### Α. ΕΞΟΥΣΙΟΔΟΤΗΣΕΙΣ

# 1. Υποβολή Νέας Εξουσιοδότησης

3.1 Για να δημιουργήσει ο χρήστης μια νέα εξουσιοδότηση επιλέγει το πλήκτρο «Νέα Εξουσιοδότηση»

| νδεσμοι                                                                |                                       |                      |                                                  |            |                    |                   | <u>.</u>       |                        | Αποσύν    |
|------------------------------------------------------------------------|---------------------------------------|----------------------|--------------------------------------------------|------------|--------------------|-------------------|----------------|------------------------|-----------|
| ICISnet : My Icisnet                                                   |                                       |                      |                                                  |            |                    |                   |                |                        |           |
| έχετε <b>73</b> νέα μηνύματα. Πατήστε <u>προβ</u>                      | <u>Ιολήγια να μεταβείτε στα εισερ</u> | (όμενα μηνυματα σας. |                                                  |            |                    |                   |                |                        | 1         |
| ξουσιοδοτήσεις                                                         |                                       |                      |                                                  |            |                    |                   |                |                        |           |
| οιχεία Χρήστη                                                          |                                       |                      |                                                  |            |                    |                   |                |                        |           |
| γοματεπώνυμο:                                                          | Τύπος Προσώπου: Φυσ                   | іко̀ Email:          | Πιστοποιητικό: Τηλέφ                             | ρωνο: Κινη | τό: Fax:           |                   |                |                        |           |
| Ημ/νία Έναρξης Άπο<br>Ημ/νία Αποδοχής Άπο<br>Αντικείμενο Εξουποδότησης |                                       | Нµ<br>Нµ<br>Ка       | /νία Έναρξης Εώς<br>/νία Αποδοχής Εώς<br>τάσταση |            | 7                  |                   |                |                        |           |
| Τύπος Σχέσης Τελα                                                      | νειακή Αντιπροσώπευση - Οικι          | νομικός Φορέας 🗸 🗸   |                                                  |            |                    |                   |                |                        |           |
| νέα Εξουσιοδότηση                                                      |                                       |                      |                                                  |            |                    |                   |                | Καθαρισμός             | Αναζήτη   |
| Αντικείμενο Εξουσιοδότησης ε                                           | Τύπος Ταυτότητας 🛊                    | Αριθμός Ταυτότητας ‡ | Ονοματεπώνυμο ε                                  | Κατάσταση  | * Ημ/νία Έναρξης ÷ | Ημ/νία Αποδοχής ‡ | Ημ/νία Λήξης ‡ | Δημοσιευση Στοιχείων ‡ | Ενέργειε  |
|                                                                        |                                       |                      |                                                  |            |                    |                   |                | Γραμμές ανα σ          | ελίδα: 20 |
|                                                                        |                                       |                      |                                                  |            |                    |                   |                |                        |           |

Οθόνη 7 - Οθόνη Εξουσιοδοτήσεων

και οδηγείται στην παρακάτω οθόνη:

|                                                                                                    | · · · · · · · · · · · · · · · · · · ·                                   |            |  |
|----------------------------------------------------------------------------------------------------|-------------------------------------------------------------------------|------------|--|
| Αμορος, τουτότητος<br>Είδος σχέσης Τεί<br>Ημερομηγία Λήξης Κα<br>Δημοσίευ <del>ες, Στοιχείων</del><br>Αντικείμενο Εξουσιοδότηση | ωνειακή Αντιπροσώπευση<br>ωνειακή Αντιπροσώπευση<br>«Υτολή Εργασία<br>κ | Enukevuéva |  |
| Ειδικοί Φόροι Κατανάλι. 🔺                                                                                                    | μι Επιλογή όλων                                                         |            |  |
| Εισαγωγές<br>Διαμετακόμισης<br>Δηλωτικά 🛩                                                                                       | <ul> <li>Επιλογή</li> <li>Απεπιλογή</li> </ul>                          |            |  |

Οθόνη 8 - Νέα Εξουσιοδότηση

Όπου συμπληρώνει τα πεδία :

- Τύπος ταυτότητας: επιλέγει τον τύπο αναγνωριστικού (ταυτότητα) του χρήστη τον οποίο θέλει να εξουσιοδοτήσει
- > **Αριθμός ταυτότητας:** συμπληρώνεται ο αριθμός ταυτότητας
- > Είδος σχέσης: επιλέγεται «Τελωνειακή Αντιπροσώπευση»,
- Ημερομηνία λήξης: το πεδίο είναι υποχρεωτικό. Αν δεν συμπληρωθεί από τον χρήστη, θα συμπληρώνεται αυτόματα από το σύστημα λήξη σε πέντε (5) χρόνια
- Δημοσίευση στοιχείων: τσεκάρεται σε περίπτωση που ο χρήστης θέλει να γίνεται δημοσίευση των στοιχείων<sup>2</sup>
- Αντικείμενο εξουσιοδότησης: επιλέγονται τα αντικείμενα για τα οποία ο χρήστης θέλει να δημιουργήσει την εξουσιοδότηση. Σε περίπτωση που η εξουσιοδότηση γίνεται για όλα τα αντικείμενα επιλέγεται «Επιλογή όλων».
- Για την ολοκλήρωση της δημιουργίας της εξουσιοδότησης ο χρήστης επιλέγει Υποβολή.

|                            |                       | -                |     |
|----------------------------|-----------------------|------------------|-----|
| Ιυπος Ιαυτοτητάς ΑΦΜ       |                       |                  |     |
| Αριθμός Ταυτότητας (ΧΧΧΧΧΧ | 0000                  |                  |     |
| Είδος σχέσης Τελω          | νειακή Αντιπροσώπευση | ▼                |     |
| Ημερομηνία Λήξης           |                       |                  |     |
| Δημοσίευση Στοιχείων       |                       |                  |     |
|                            |                       |                  |     |
| Αντικείμενο Εξουσιοδότησης |                       | Επιλεγμένα       |     |
|                            |                       |                  |     |
| Ειδικοί Φόροι Κατανάλωσης  | Επιλογή όλων          | Αδειών-Εγκρίσεων |     |
| Διαμετακόμισης             | Επιλογή               | Εισαγωγες        |     |
| Δηλωτικά                   | Απεπιλογή             |                  |     |
| Εξαγωγές                   |                       |                  | 1   |
| Εξαγωγές                   | A                     |                  | 100 |

Οθόνη 9 - Νέα Εξουσιοδότηση

<sup>&</sup>lt;sup>2</sup> Η συγκεκριμένη λειτουργία δεν είναι διαθέσιμη